## Procedure to update "Update Manager to v7.3"

1. Search the "Cummins Inc. Update Manager" in Search bar

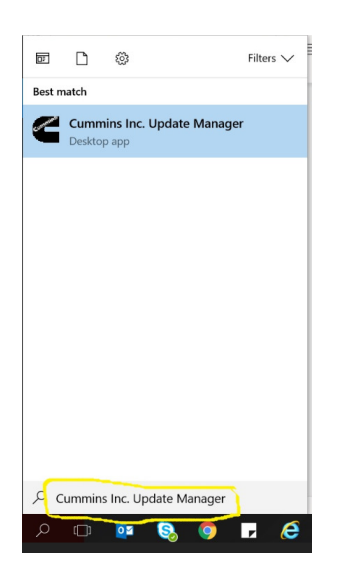

2. Click on "Refresh Updates" Tab

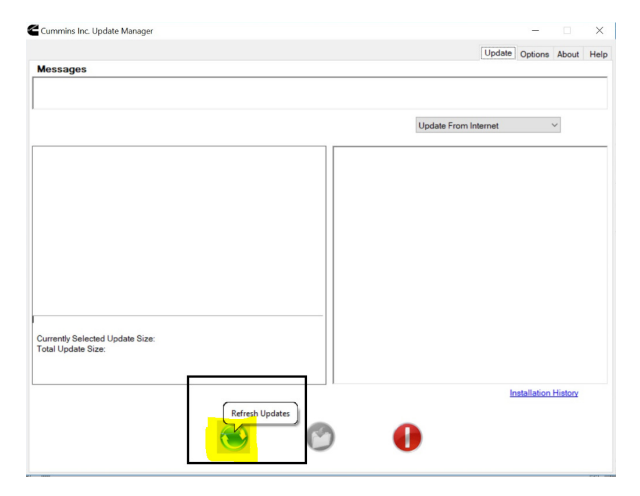

3. This popup Window will show on your screen

| immins | Inc. Update Manager X                                                                                                    |                      |
|--------|----------------------------------------------------------------------------------------------------|----------------------|
| ?      | A newer version of the Cummins Inc. Update Manager is<br>available.                                                                                               |                      |
|        | Installed Version: 7.1.2.6<br>Newest Version: 7.3.0.19214                                                                                                    |                      |
|        | The newest version must be installed to continue receiving updates. The download size of the new version is 115.1 MB. Do you want to download and install it now? |                      |
|        | Yes No                                                                                                    |                      |
|        |                                                                                                    |                      |
|        |                                                                                                    | Installation History |
|        | ۰ 🕑 🌒                                                                                                    |                      |
|        | Click on "YES" tab                                                                                                    |                      |
| 4.     |                                                                                                    |                      |
| 4.     |                                                                                                    |                      |
| 4.     |                                                                                                    |                      |

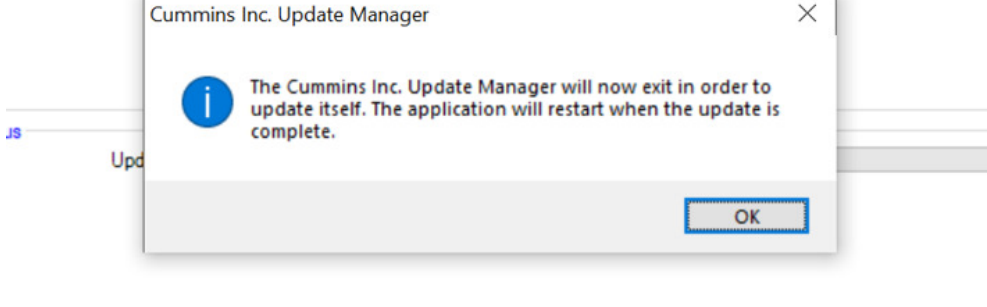

- 5. Restart the system so that VC++ and Microsoft .Net framework 4.7.1 will get updated on machine as prerequisite for UM.
- 6. Check the updated version of Update Manager

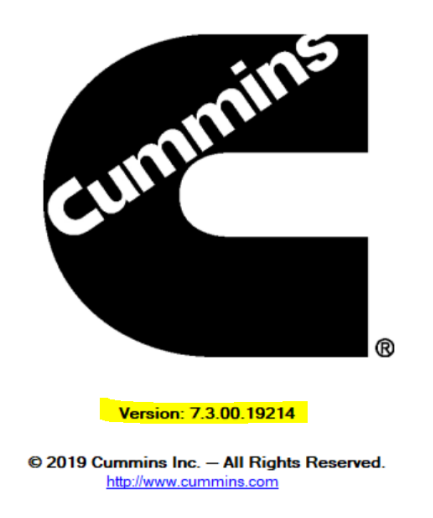

7. Thanks for completing this update. Now you are all done!